Log into OASIS: <u>https://umassmed.oasisscheduling.com/</u>

From your homepage, click on 'My Faculty Evaluation Reports'

| My Evaluations                             |  |  |  |  |  |  |
|--------------------------------------------|--|--|--|--|--|--|
| You have <u>5 evaluations</u> to complete. |  |  |  |  |  |  |
| My Faculty Evaluation Reports              |  |  |  |  |  |  |
|                                            |  |  |  |  |  |  |

Click on the 'Complete Evaluations' tab. In the top right corner, click on 'Show. My Evaluations

|                                                                                                    | Complete Evaluations     | Faculty Eval Reports | 5                              |             |             |                 |  |  |
|----------------------------------------------------------------------------------------------------|--------------------------|----------------------|--------------------------------|-------------|-------------|-----------------|--|--|
| Average days to submit is 42. UMMS average is 22 days (generated on 09/16/2021). <u>View Details</u> |                          |                      |                                |             |             |                 |  |  |
| Basic and Biomedical Sciences: BBS-870: Prequalifying Research                                       |                          |                      |                                |             |             |                 |  |  |
| 07/01/2021                                                                                           |                          |                      |                                |             |             |                 |  |  |
| Action                                                                                               | Student                  | Location             | Evaluation Form                | Eval Per.   | Status      | Complete BEFORE |  |  |
|                                                                                                    | Berry, Bethany Christine | UMASS, Worcester     | GSBS Research Evaluation (BBS) | 07/01/2021- | Not Started | 09/28/2021      |  |  |

In the 'Show' popup box, check off 'Show Submitted and inactivated/closed', select the desired year, and click on 'show'.

| Show                                   | Close |  |  |  |  |  |
|----------------------------------------|-------|--|--|--|--|--|
| Status:                                |       |  |  |  |  |  |
| Show submitted and inactivated/closed. |       |  |  |  |  |  |
| Year:                                  |       |  |  |  |  |  |
| 2021-2022 🗸                            |       |  |  |  |  |  |
| Show Cancel                            |       |  |  |  |  |  |

To view completed evaluation form, click on the 'View' link.

| Action | Student                     | Location                | Evaluation Form                                                                                     |  |
|--------|-----------------------------|-------------------------|----------------------------------------------------------------------------------------------------|--|
|        | Kelleher, Noah Pierson      | UMMHC-University Campus | FCE Student Assessment <u>View</u><br>(Stdnt. Act.: Student ad <del>ded fa</del> culty association) |  |
|        | Sorour, Omar Khaled Mohamed | UMMHC-University Campus | FCE Student Assessment <u>View</u><br>(Stdnt. Act.: Student added faculty association)              |  |